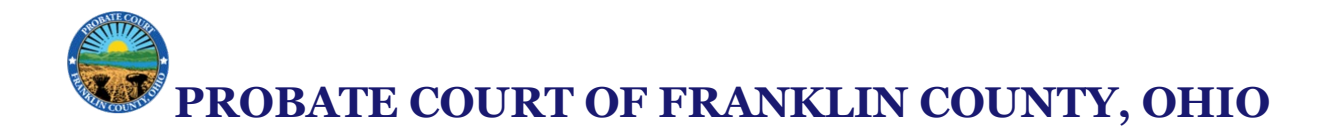

#### How to Add an Additional Deposit to a Case in eFlex

#### Step 1: Log into the eFlex System

- 1. Navigate to the Franklin County Probate Court eFlex portal (https://efile.franklincountyoh.tyberacloud.net//).
- 2. Enter your username and password.
- 3. Click Login.

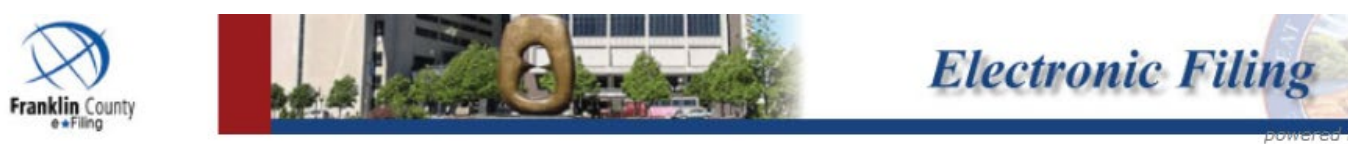

# Welcome to eFiling

Please Log In

Username

Password

#### Notice

□ I have read and agree to the Notice of Redaction Responsibility.

Log In

## Forgot Your Password?

## Forgot Your User Name?

#### New Users

If you have not signed in before, please request a user account.

Request Account

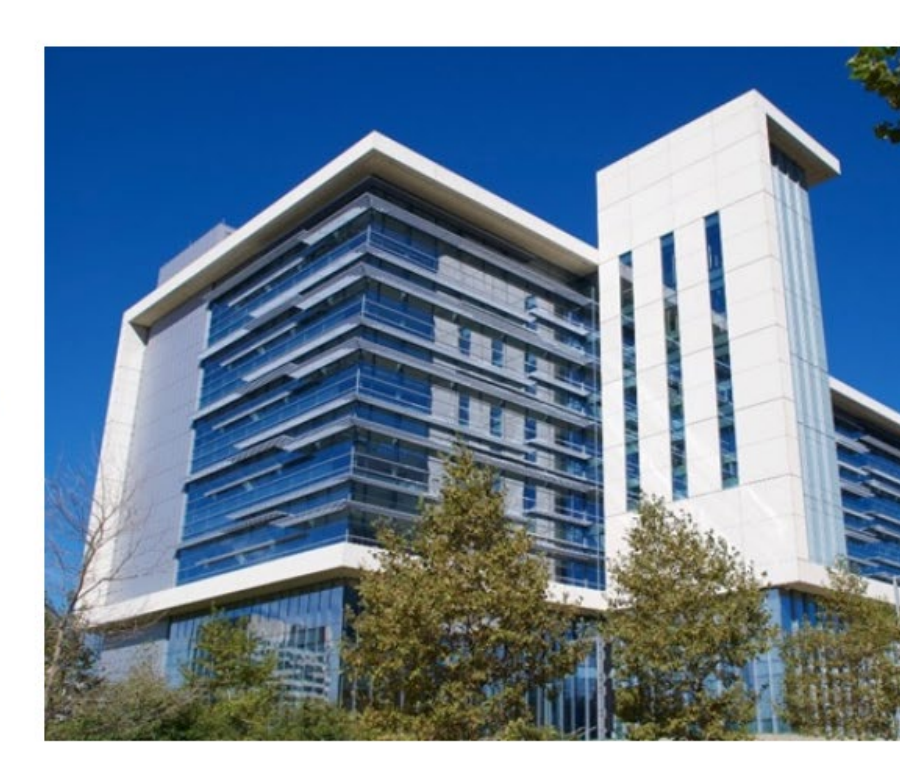

We encourage you to stay informed about our eFiling update explore the new interface. For the latest information, visit ou page. **PROBATE COURT OF FRANKLIN COUNTY, OHIO** 

#### Step 2: Add deposit onto the Existing Case or draft filings

- 1. From the **Main Menu**, click on **File into Existing Case**. Or alternatively if you need to include the additional deposit into a draft filing select Draft Filings and locate the filing you wish to add the deposit to.
- 2. If filing to existing case, after clicking Existing Case enter the **Case Number**, specify Probate Court from the court selection drop down list then click **eFile**.
- 3. Click the correct case from the search results to open it.

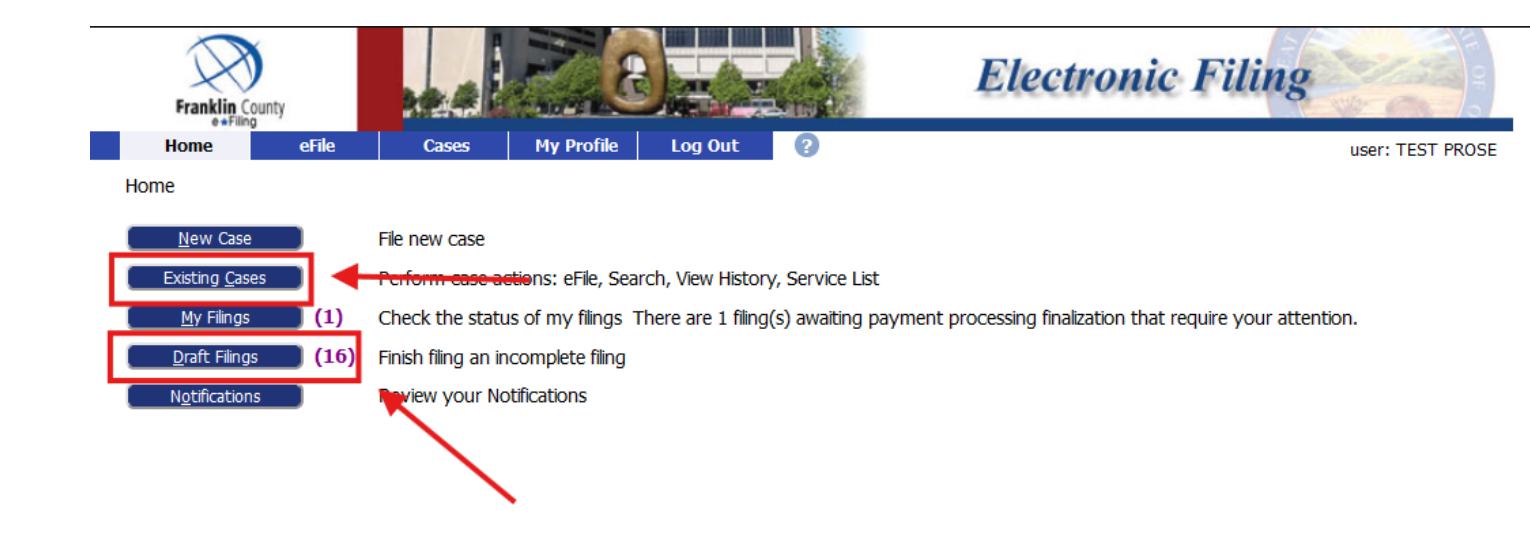

Step 3: Add Document

- 1. At the Add Document screen:
  - Under **Document Category**, select **All**.
  - Under **Document Type**, select **Additional Deposit**.
  - Press the blue "Add" button.

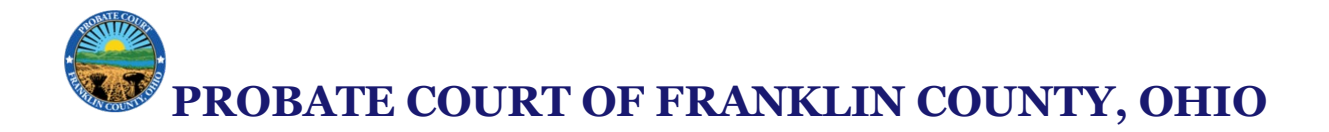

- 2. Specify the amount of the deposit to be added.
  - The amount of deposit to be added must be specified in the following format: XX.XX (eg. For a deposit of \$100.00 you would enter 100.00).
  - Once deposit amount is specified click the "Next" button

| Case Sub Types : Full Administration Without Will |                                                     |               |               |
|---------------------------------------------------|-----------------------------------------------------|---------------|---------------|
| Document Category                                 | ALL                                                 |               |               |
| Document Type *                                   | Additional Deposit                                  | v             |               |
| Additional Text                                   |                                                     |               | $\overline{}$ |
| Page Count                                        |                                                     |               |               |
|                                                   | Acceptable File Format Type(s) (*.doc,*.docx,*.pdf) |               |               |
| Document Location                                 | Browse No file selected.                            |               |               |
| Add to Submission                                 | Add                                                 |               |               |
|                                                   | Document Name                                       | View Document | Edit Data     |
| Back Move to Draft                                | Next                                                |               |               |

| Additional Deposit             |      |
|--------------------------------|------|
| Case Number :                  | Case |
|                                |      |
| Amount to be Collected: 100.00 |      |
| Back Next                      |      |

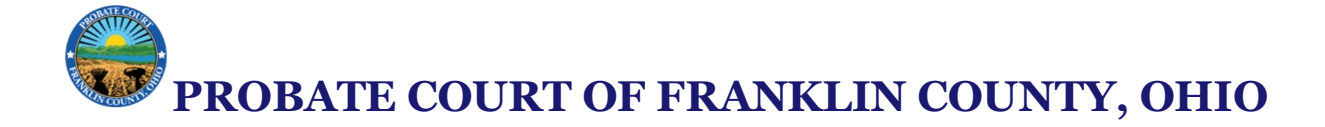

#### **Step 4: Enter the Payment Information**

- 1. After adding the document, press the "Next" button to proceed to the file and submit where fees are displayed.
- 2. The system should automatically apply the correct fee associated with the **Additional Deposit** document type.

#### Case Sub Types : Full Administration Without Will

| Document Category       | ALL ~                                                                                                    |         |
|-------------------------|----------------------------------------------------------------------------------------------------|---------|
| Document Type *         |                                                                                                    | •       |
| Additional Text         |                                                                                                    |         |
| Page Count              |                                                                                                    |         |
|                         | Acceptable File Format Type(s) (*.doc,*.docx,*.pdf)                                                           |         |
| Document Location       | Browse No file selected.                                                                                      |         |
| Add to Submission       | Add                                                                                                    |         |
| You need to add a notic | e of case association to the filing if you want to be registered as an efiler on the case and receive notific | ations. |

|   | Document Na             | me | View Document | Edit Data   |     |
|---|-------------------------|----|---------------|-------------|-----|
|   | Additional Deposit      |    |               | ≧ ✓         | 0.0 |
|   |                         |    |               | Total Size: | 0.0 |
| ļ | Back Move to Draft Next |    |               |             |     |

# **PROBATE COURT OF FRANKLIN COUNTY, OHIO**

#### Case Sub Types : Full Administration Without Will

| Client # |  |
|----------|--|
|----------|--|

You need to add a notice of case association to the filing if you want to be registered as an efiler on the case and receive n

| Estimated Fees: \$179.00<br>Pay by Credit Card |                         |     |
|------------------------------------------------|-------------------------|-----|
| Special Waiver                                 |                         |     |
| Government Agency                              |                         |     |
| Document(s) to be Submittee                    | d: Add/Remove Documents |     |
| Document Name View Do                          | ocument                 |     |
| Additional Deposit                             |                         |     |
|                                                |                         |     |
| Special Filing Instructions for t              | the Clerk:              |     |
|                                                |                         |     |
|                                                |                         |     |
|                                                |                         | 11. |
|                                                |                         |     |
|                                                |                         |     |

#### Step 5: Review and Submit the Filing

1. Review all filing details to ensure accuracy.

Back Cancel (Delete) Move to Draft Submit the Filing

- 2. Choose your payment method.
- 3. Click Submit Filing.